## 問題

作業中に強制終了してしまう場合の対処方法について【イレギュラー要素の削除】

対象製品

V-nasClair・V-nas シリーズ 全般

## 回答

図面ファイルの問題として、イレギュラー要素を含む図面を操作すると強制終了することが あります。下記のように、イレギュラー要素を削除すると回避することがあります。

## 操作手順

対象コマンド:

[V-nas 標準モード]:[ツール] タブー[ツール] カテゴリー『イレギュラー要素検索』コマンド [V-nas クラシックモード]:**『ツール-イレギュラー要素検索』**コマンド

- 上記コマンドを実行します。
- 【検索条件:ダイアログ】が出るので[対象範囲]グループを [全ページ]に切り替えます。
- ③ [検索]ボタンを押します。
- ④ 【イレギュラー要素検索結果:ダイアログ】と検索条件に該当したイレギュラー要素の一覧が表示されます。
  [全 ON]ボタンを押しすべての要素を選択します。
- ⑤ [選択した要素を補正または削除する]ボタンを押し イレギュラー要素を補正または削除します。
- ⑥ [終了]ボタンを押しダイアログを閉じます。図面を名前をつけて保存し作業を行ってください。

| 検索条件                     |      | ×     |
|--------------------------|------|-------|
| 検索対象条件<br>※直線、半直線は対象外です。 |      |       |
| ☑表示エリア                   | 0.01 | mm未満  |
| ☑表示面積                    | 0.01 | mm2未満 |
| ☑要素長                     | 0.01 | mm未満  |
| ☑半 径                     | 0.01 | mm未満  |
| ☑文字高                     | 0.1  | mm未満  |
| ☑法線が正しくない要素              |      |       |
| 対象範囲                     |      |       |
| ○現在のページ                  |      |       |
| ☑ 非表示レイヤ、非編集レイヤを含める      |      |       |
| ☑ 仮想要素を含める               |      |       |
| 検索                       | 閉じる  | ヘルプ   |

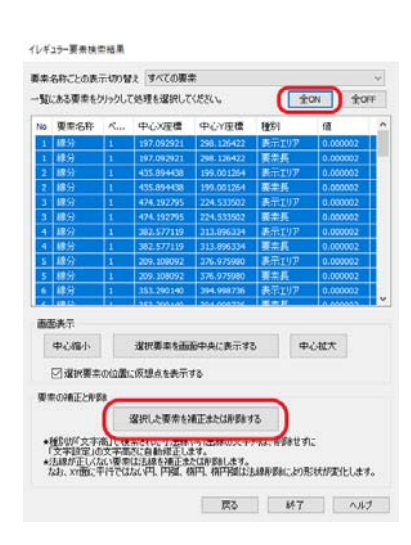

個人利用目的以外の利用、無断転載、複製を禁じます。 当社著作権について (<u>https://www.kts.co.jp/msg/cpyrighty.html</u>) Copyright (C) KAWADA TECHNOSYSYTEM CO.LTD. All Rights Reserved.

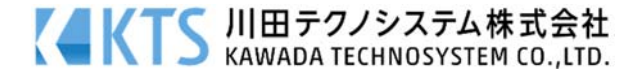